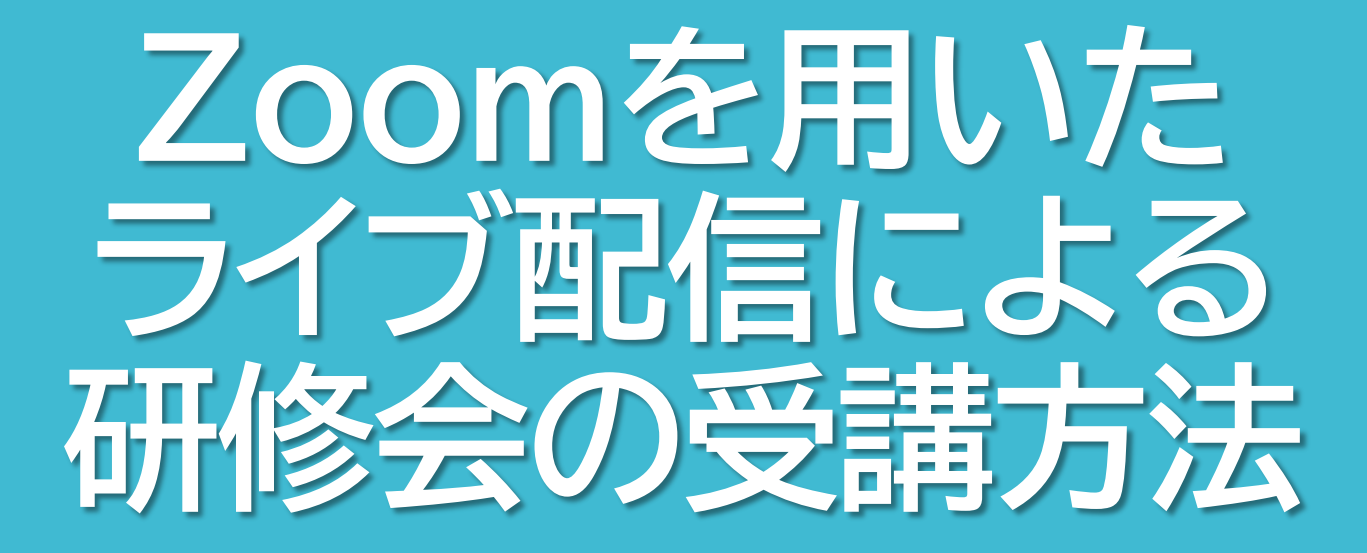

社会福祉法人三重県社会福祉協議会 福祉育成支援課 社会福祉研修センター

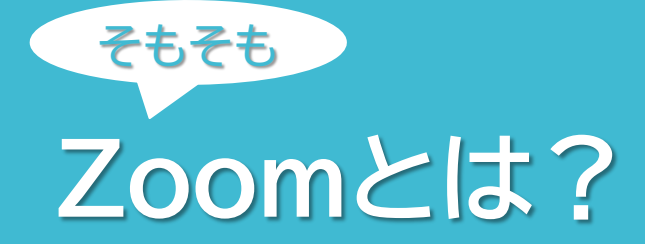

- Zoom(ズーム)は「Zoomビデオコミュニケーションズ」が提供 するWeb上で会議や研修会を実施できるアプリケーションです。
- ・機能面での制限はあるものの、基本的に無料で使用することができ、パソコンやタブレット、スマートフォンがあれば誰でも利用することができます。
- ・使用するデバイスのカメラやマイク機能を連動させることで、実際に相手の顔を見て話すことができ、遠隔での会議やセミナー、研修会等を中心に世界中で利用されています。
- 新型コロナウイルス感染症の感染拡大により、現地での会議や 研修会の実施が難しくなり、急速に普及しました。

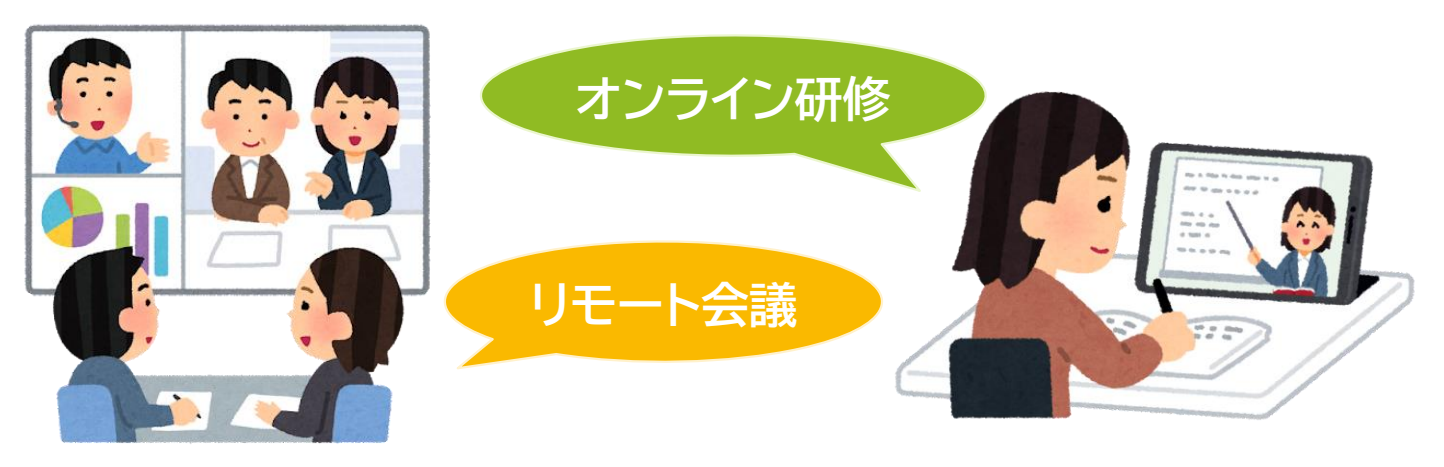

Zoomの インストール ①Zoomのホームページを開きます。 (https://zoom.us/jp-jp/meetings.html)

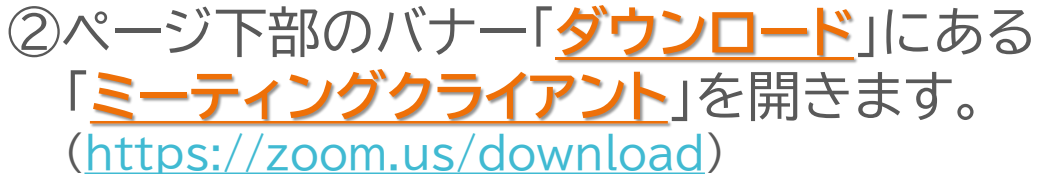

 ③使用しているデバイスに合わせた アプリをインストールしてください。
※スマートフォンやタブレット端末でインストール する場合、App Store(iPhone)やGoogle Play(Android)でもインストールできます。

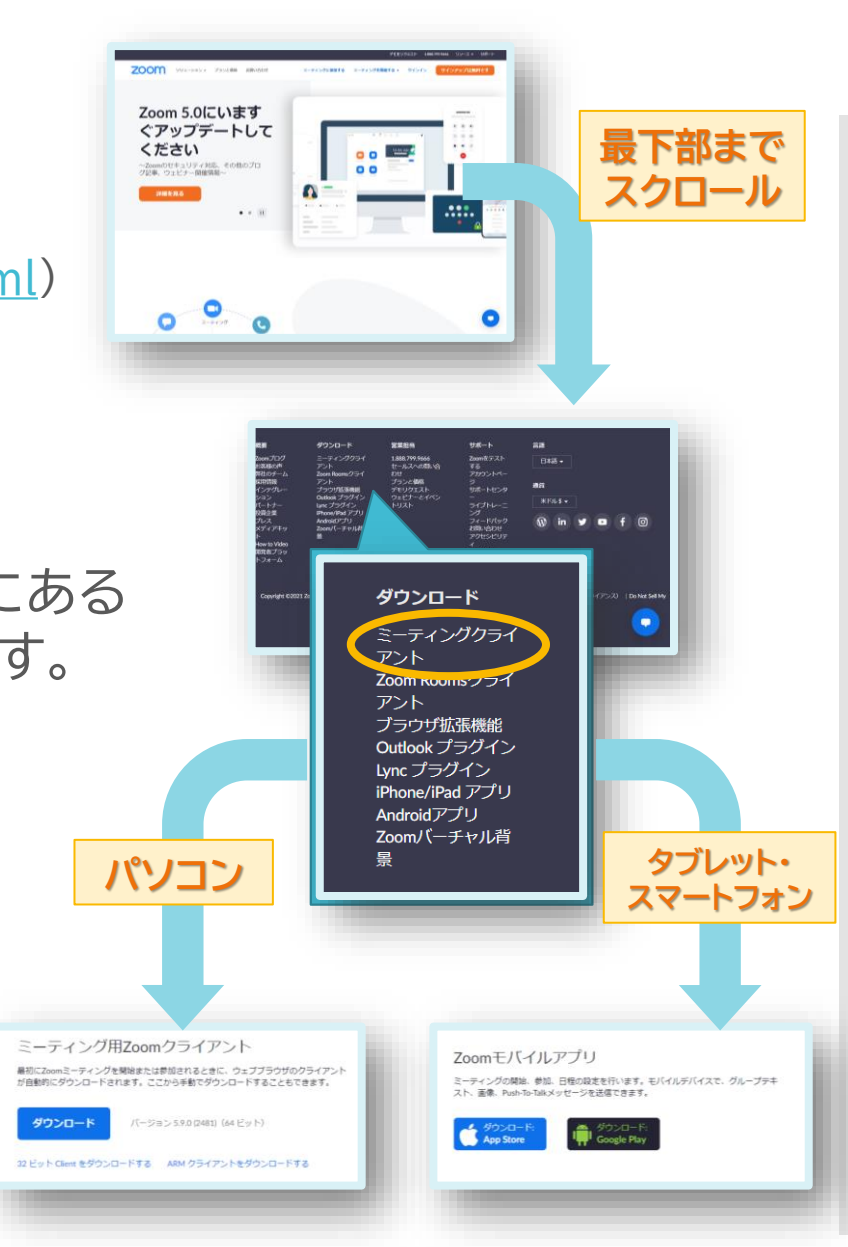

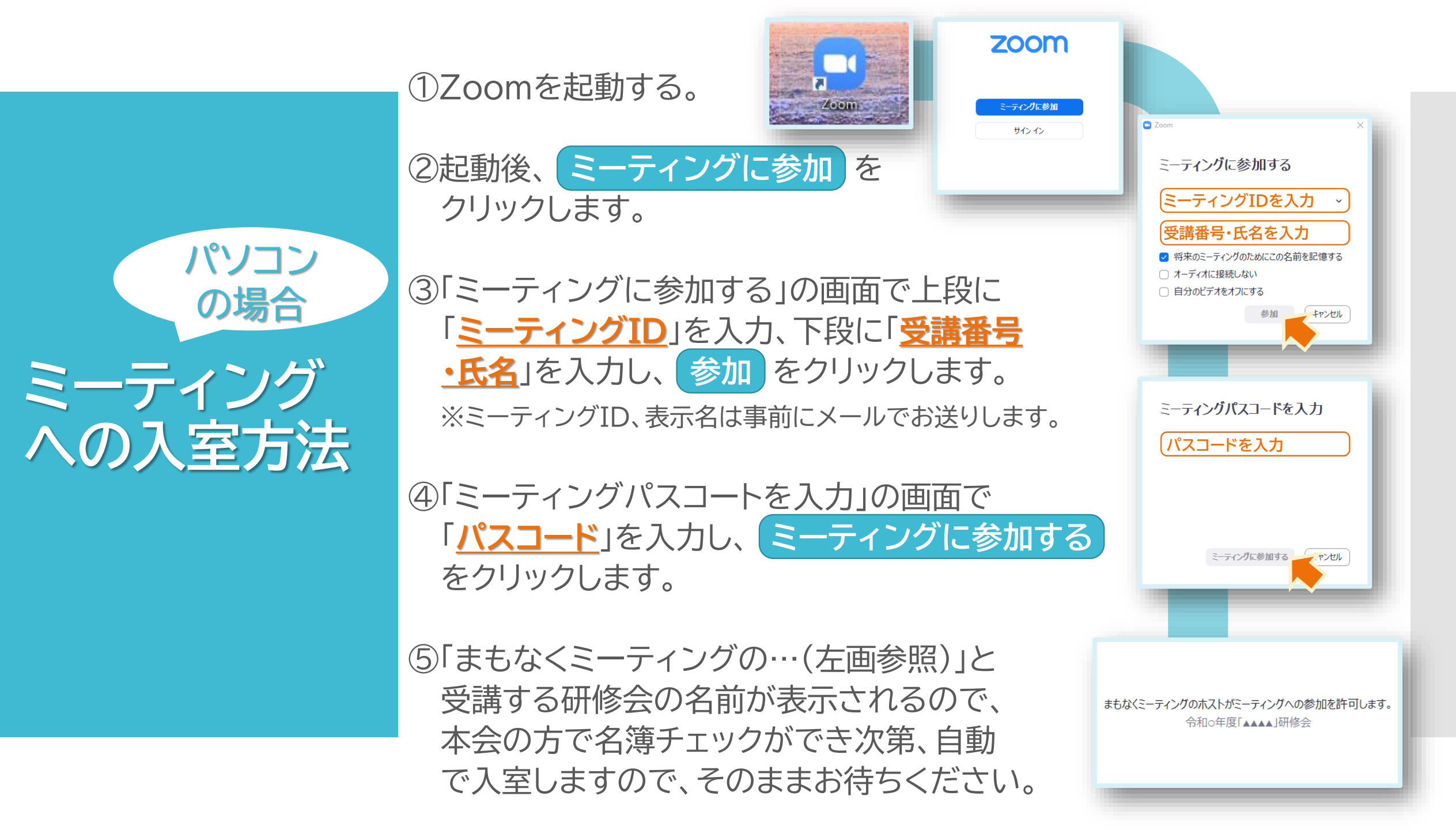

## ①Zoomを起動する。

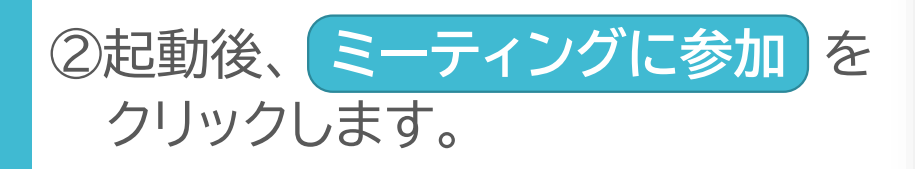

③「ミーティングに参加する」の画面で上段に 「<u>ミーティングID</u>」を入力、下段に「<u>受講番号</u> ・<u>氏名</u>」を入力し、参加をクリックします。 ※ミーティングID、表示名は事前にメールでお送りします。

ミーティングを開始 にビデオ会議を開始またはビデオ会議に参加

ミーティングに参加

④「あなたのミーティングパスコード…」の画面で 「<u>パスコード</u>」を入力し、 <u>続行</u> をクリックします。

⑤「このミーティングをホストが…(左画参照)」と 受講する研修会の名前が表示されるので、 本会の方で名簿チェックができ次第、自動 で入室しますので、そのままお待ちください。

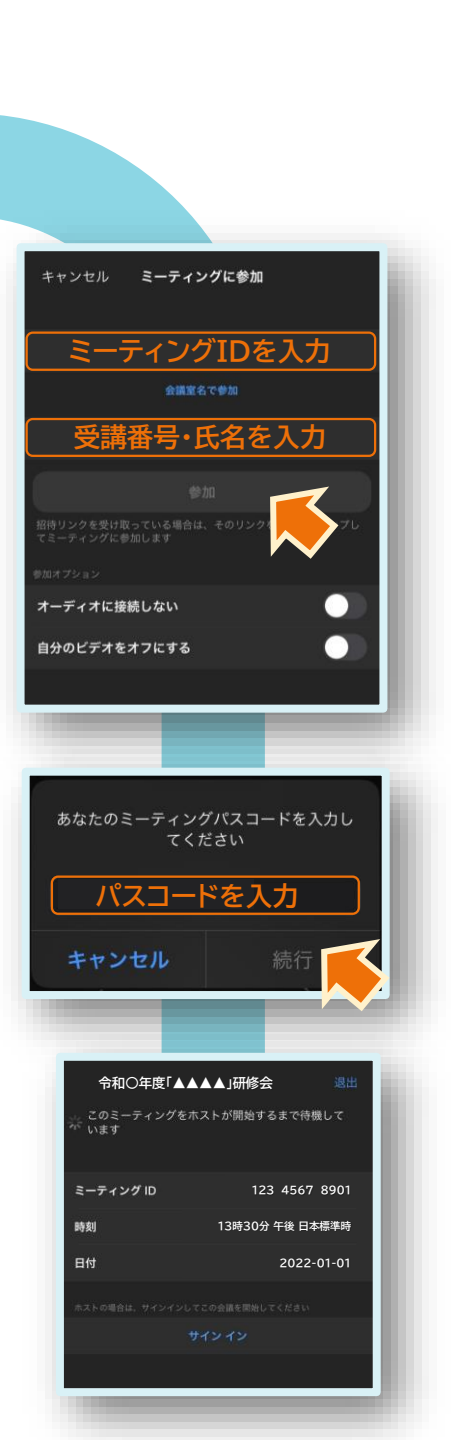

ミーティング への入室方法 タブレット端末・ スマートフォン の場合

※左の画面では、iOS版での例となりますが、 Androidの場合でもほとんど同一操作となります。 入室する際の 注意事項 ・入室時は必ずこちらが指定した表示名で入室してください。
※表示名が異なりますと、事務局の方で確認ができませんので、
必ず指定した表示名で入室してください。
※誤って入室した場合は、再入室をお願いします。

 入室後は、スピーカーとマイクのチェックを お願いします。なお、研修会実施中は原則、 マイクはミュートにしてください。
※スピーカーおよびマイクのテストは 画面下部左端にある「オーディオ」の 横の【 ^ 】をクリックし、「スピーカー &マイクを…」をクリックしてください。

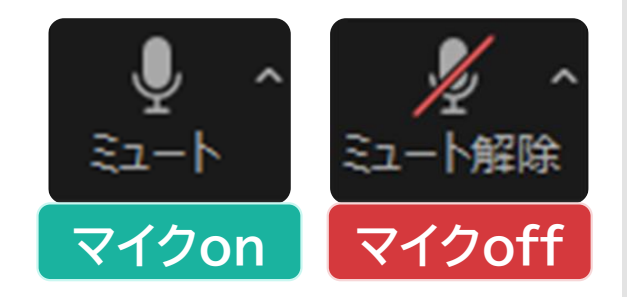

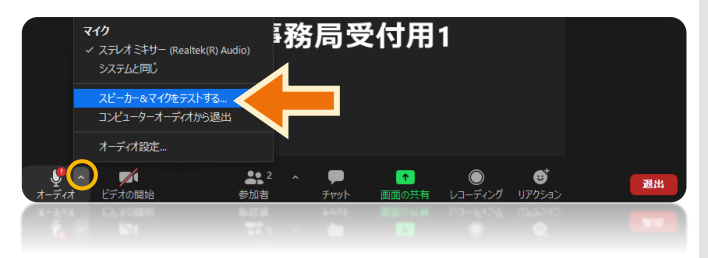

ブレイク アウトルーム について ブレイクアウトルームはZoomに含まれる機能の1つです。 ミーティングが全参加者がへの配信であるのに対し、 ブレイクアウトルームは複数の小さな部屋に参加者を それぞれ振り分け、少人数単位でのディスカッションや ワークを実施することができます。

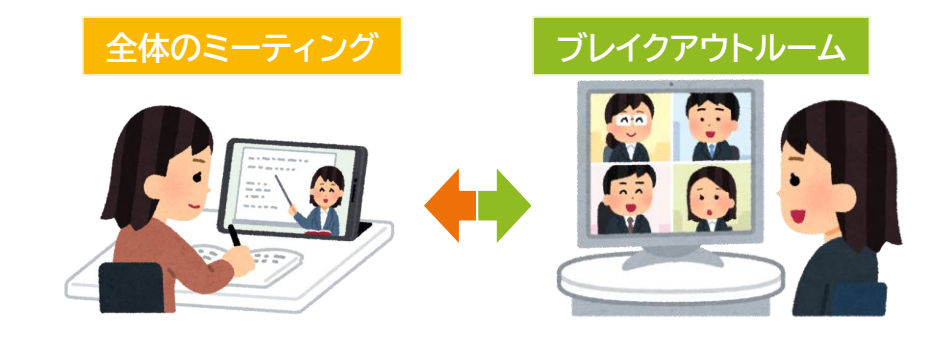

ブレイクアウトルーム実施時は他のグループの声が 聞こえることはなく、また、自分のグループの声が 他のグループに聞こえることもありません。 ー 部紹介 他のZoomの 具体的な機能

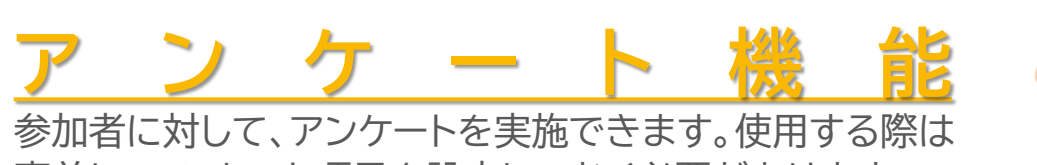

参加者に対して、アフケートを美施でさよ9。使用9る除は 事前に、アンケート項目を設定しておく必要があります。

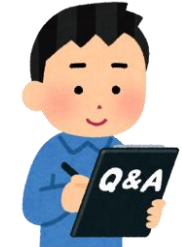

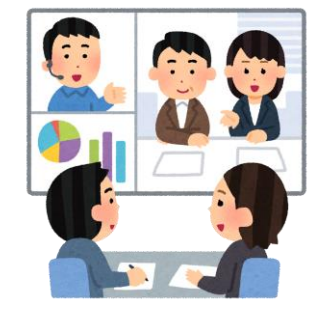

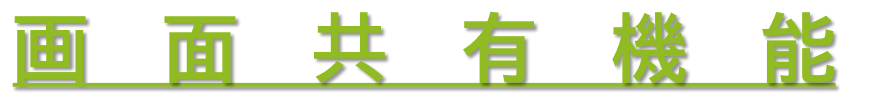

Zoom使用中にパソコンの画面を共有できます。会議 などで使用する資料を画面共有することで、相手側の 画面に映すことができます。

ナ ヤ ツ ト 機 能 Zoomにはチャット機能があり、LINEやSkypeのように チャットをすることができます。また、特定の相手に対し、 DM(ダイレクトメッセージ)を送ることも可能です。

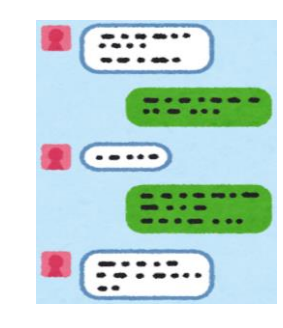

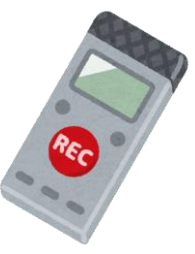

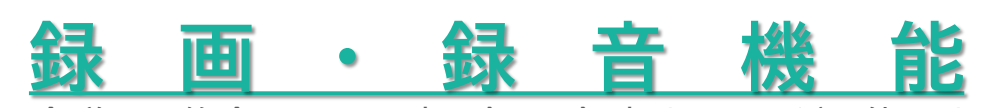

会議や研修会をZoom内で録画・録音することが可能です。 終了後に議事録などを作成する際に見返すことができます。 注意事項・ 問い合わせ先  ・本マニュアルは令和3年12月時点のものとなります。今後、Zoomの アップデート等により仕様変更や操作が必ずしも適用されるとは限りません ので、予めご了承ください。

・本マニュアルの加工や再配布は禁止させていただきます。

・本マニュアルが適用されるのは、「社会福祉研修センター」が実施する
Zoom研修会にのみ適用されます。

(業種・課題別研修、自主企画研修、キャリアパス対応生涯研修) 他の部署や他の事業で実施される研修会の場合、操作が異なる場合が ございますので、ご注意ください。

このマニュアルに関するお問い合わせや、研修会当日に操作がうまくいかない場合は、下記までお問い合わせください。

社会福祉法人三重県社会福祉協議会 福祉研修人材部 福祉育成支援課 社会福祉研修センター TEL:059-213-0533 / FAX:059-222-0305

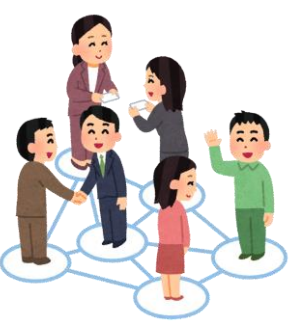